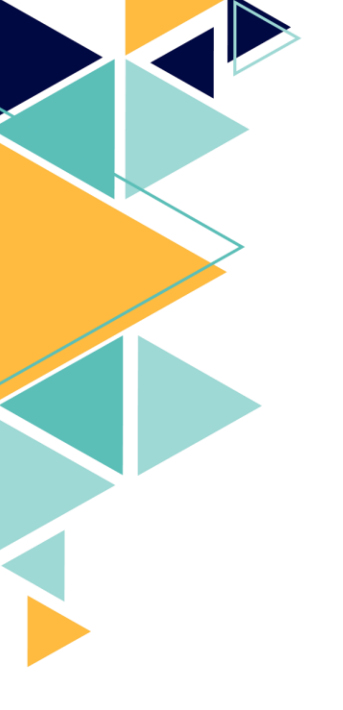

# Mise en place d'un VPN site à site

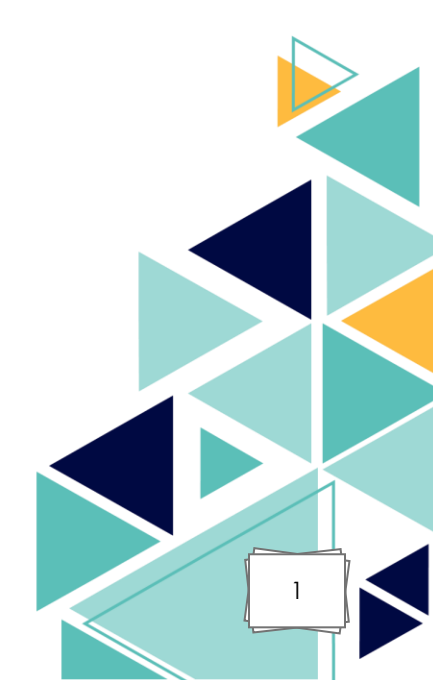

# <u>Sommaire :</u>

- I. Présentation du VPN site à site
- II. Objectif du projet
- III. Mise en place du VPN site à site avec pfSense
- IV. Tests de connectivité et vérifications
- V. Compétences mises en œuvre
- VI. Problèmes rencontrés et solutions

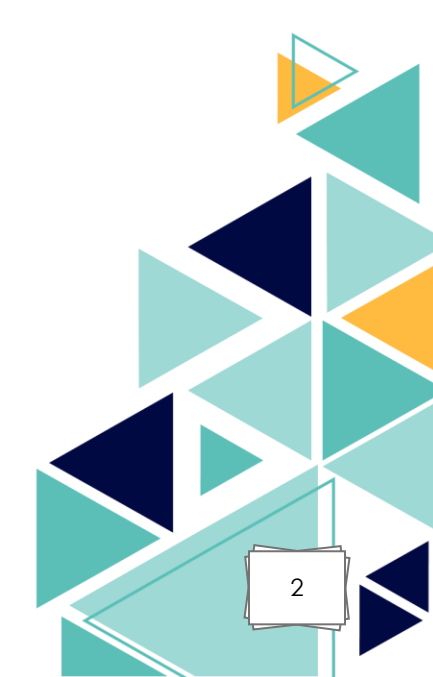

## I. <u>Présentation du VPN site à site :</u>

Le VPN (Virtual Private Network) site à site est une technologie permettant d'interconnecter de manière sécurisée deux réseaux locaux (LAN) géographiquement séparés, en utilisant une infrastructure réseau publique comme Internet. Contrairement à un VPN d'accès distant, qui connecte un utilisateur à un réseau d'entreprise, le VPN site à site relie directement deux sites entiers.

Cette solution est couramment utilisée par les entreprises possédant plusieurs agences ou filiales. Elle permet un échange sécurisé des données comme si les machines distantes appartenaient au même réseau local, tout en évitant les frais liés à l'installation d'un réseau privé physique.

Le VPN site à site repose sur des protocoles de tunneling et de chiffrement, tels qu'IPsec, afin de garantir la confidentialité, l'intégrité et l'authenticité des données échangées entre les sites. Il est généralement mis en œuvre à l'aide de pare-feux ou de routeurs compatibles, comme **pfSense**, qui sera utilisé dans ce projet.

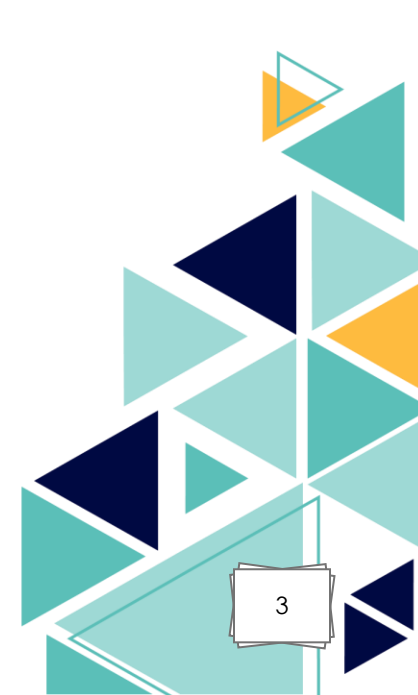

#### II. Objectif du projet :

Le but de ce projet est de connecter deux sites distants entre eux en utilisant un VPN site à site. Pour cela, j'utiliserai pfSense sur chaque site, qui servira à établir et gérer le tunnel VPN.

Un VPN (Virtual Private Network) est une technologie qui permet de créer une connexion sécurisée à travers un réseau non sécurisé, comme Internet. Il garantit la confidentialité et la sécurité des échanges de données entre deux points.

Dans ce projet, le protocole utilisé sera IPsec (Internet Protocol Security). IPsec est un protocole de sécurité conçu pour chiffrer et authentifier les paquets IP. II est particulièrement adapté aux connexions VPN site à site, car il est stable, sécurisé, et largement compatible avec les équipements réseau professionnels comme pfSense. IPsec est plus adapté qu'un protocole comme OpenVPN pour ce type d'architecture, car il est directement pris en charge au niveau du système et des équipements réseau, ce qui en fait un choix privilégié dans les infrastructures professionnelles pour interconnecter plusieurs sites de façon permanente et fiable.

Grâce à cette configuration, les deux sites pourront communiquer comme s'ils faisaient partie d'un même réseau local, tout en passant par une connexion chiffrée sur Internet.

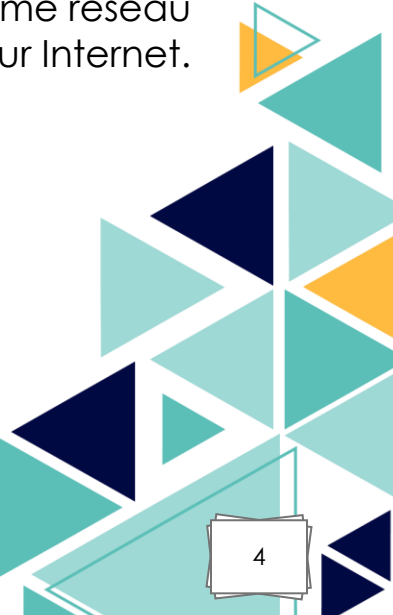

### III. Mise en place du VPN site à site avec pfSense :

Comme vu précédemment IPsec est utilisé lors d'une interconnexion entre deux sites distants. Dans mon cas et suivant ce schéma réseau, IPsec répond donc parfaitement à mon besoin de VPN site à site.

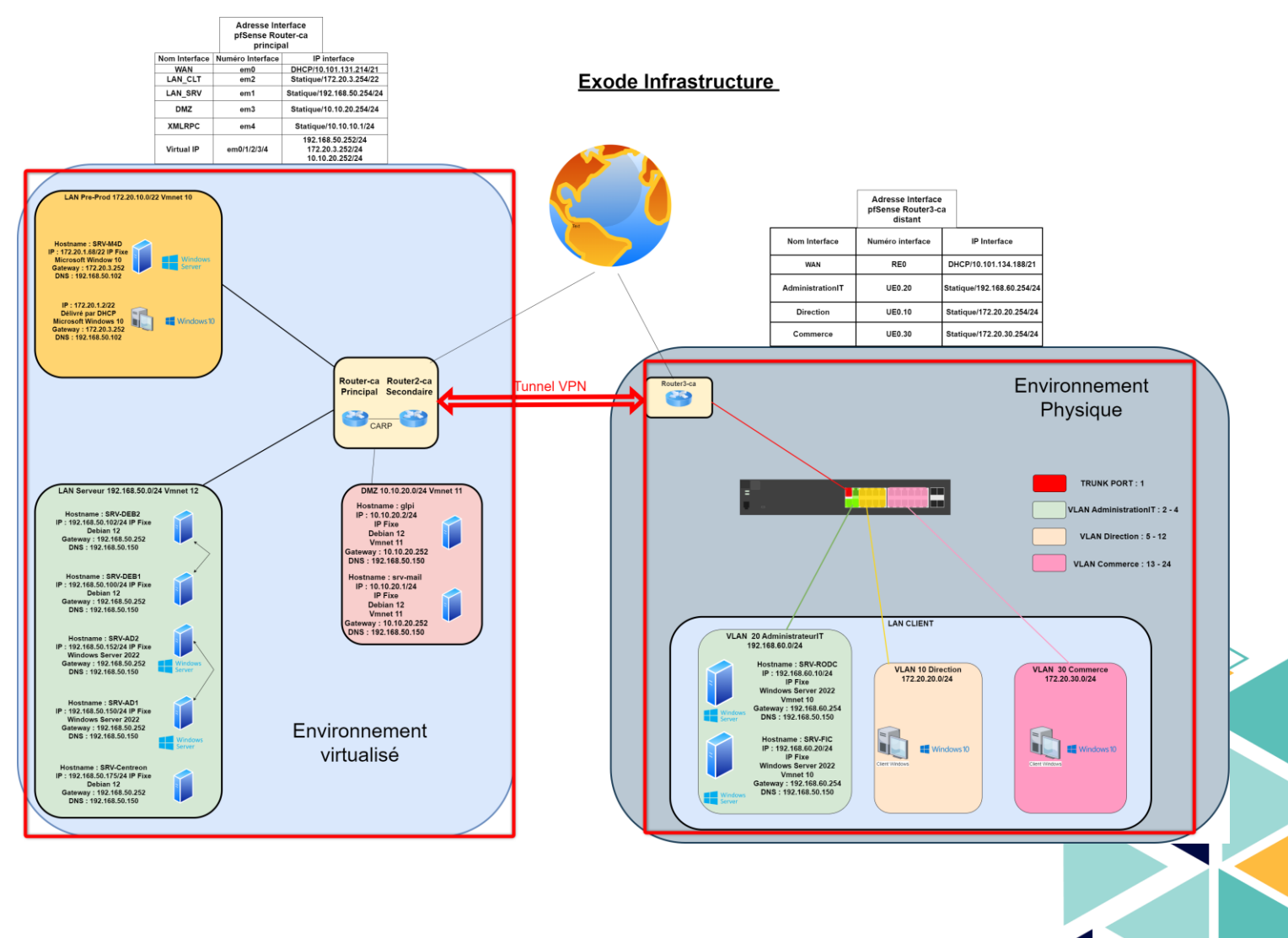

Dans cette configuration, il faut commencer par la configuration de VPN IPsec sur le site principal, en blev clair.

5

1- Configuration du VPN IPsec sur le site principal :

Dans un premier temps, connectez vous sur l'interface pfSense du site principal.

Il faut ensuite aller dans l'onglet VPN > IPsec

| État / Tableau de bord                       |                                                                |                        |                                                                      | ± Ø                                                    |
|----------------------------------------------|----------------------------------------------------------------|------------------------|----------------------------------------------------------------------|--------------------------------------------------------|
|                                              |                                                                | OpenVPN                |                                                                      | 10                                                     |
| Informations système                         | & 🖯 🖌                                                          | Netgate Service        | es And Support                                                       | ● ⊗                                                    |
| Nom                                          | Router-ca.archambault.ca                                       | Récupération des in    | formations de support 📚                                              |                                                        |
| Utilisateur                                  | admin@172.16.30.6 (Local Database)                             |                        |                                                                      |                                                        |
| Système                                      | VMware Virtual Machine                                         |                        |                                                                      | G                                                      |
|                                              | 47964a32edb82c238903                                           | Interfaces             |                                                                      | ی 🖨 ۶                                                  |
| BIOS                                         | Fournisseur:Phoenix Technologies LTD                           | A WAN                  | 1000baseT <full-d< td=""><td>uplex&gt; 172.16.30.7</td></full-d<>    | uplex> 172.16.30.7                                     |
|                                              | Version: <b>6.00</b><br>Date de sortie: <b>Thu Nov 12 2020</b> | LAN_PREPROD            | 1000baseT <full-d< td=""><td>uplex&gt; 172.20.3.254</td></full-d<>   | uplex> 172.20.3.254                                    |
| Version                                      | 2.7.1-RELEASE (amd64)                                          | LAN_SRV                | 1000baseT <full-d< td=""><td>uplex&gt; 192.168.50.254</td></full-d<> | uplex> 192.168.50.254                                  |
|                                              | Basé sur Wed Nov 15 18:06:00 CET 2023<br>FreeBSD 14.0-CURRENT  | - DMZ                  | 1000baseT <full-d< td=""><td>uplex&gt; 10.10.20.254</td></full-d<>   | uplex> 10.10.20.254                                    |
|                                              | Obtention de l'état de mise à jour 🏟                           | <b>XMLRPC</b>          | ↑ 1000baseT <full-d< td=""><td>uplex&gt; 10.10.10.1</td></full-d<>   | uplex> 10.10.10.1                                      |
| Type de CPU                                  | 11th Gen Intel(R) Core(TM) i5-1135G7 @                         | Snort Alerts           |                                                                      | ی 🖨 🖋                                                  |
|                                              | 2.40GHz<br>AES-NI CPU Crypto: Yes (inactive)                   | Interface/Time         | Src/Dst Address                                                      | Description                                            |
|                                              | QAT Crypto: No                                                 | WAN                    | 192.168.100.11:88                                                    | (http_inspect) PROTOCOL-<br>OTHER HTTP server response |
| Encryption matérielle                        | Inactive                                                       | Арг 17 13.03.39        | 192.168.100.11.89                                                    | (http://pepoet) NO CONTENT-                            |
| Noyau PTI                                    | Activé                                                         | Apr 17 15:05:39        | 192.168.100.11:88<br>192.168.101.15:51026                            | LENGTH OR TRANSFER                                     |
| MDS Mitigation                               | Inactive                                                       | WAN                    | 192.168.100.11:88                                                    | (http_inspect) PROTOCOL-                               |
| Durée de fonctionnement                      | 02 Hours 06 Minutes 20 Seconds                                 | Apr 17 15:05:39        | 192.168.101.15:51026                                                 | OTHER HTTP server response                             |
| Date/Heure actuels                           | Wed Apr 23 10:55:13 CEST 2025                                  | WAN<br>Apr 17 14:54:41 | 192.168.100.11:88<br>192.168.101.15:50482                            | (http_inspect) NO CONTENT-<br>LENGTH OR TRANSFER       |
| Serveur(s) DNS                               | <ul><li>192.168.50.150</li><li>192.168.50.152</li></ul>        | WAN                    | 192.168.100.11:88                                                    | (http_inspect) NO CONTENT-<br>LENGTH OR TRANSFER       |
| Dernière modification de la<br>configuration | Wed Apr 23 10:27:03 CEST 2025                                  | April 14.9441          | 192.100.101.10.00401                                                 |                                                        |
| Taille de la table d'état                    | <mark>  </mark><br>4% (958/25000) Afficher les états           |                        |                                                                      |                                                        |
| Utilisation MBUF                             | 0% (3606/1000000)                                              |                        |                                                                      |                                                        |

Une fois dans la section de configuration IPsec de pfSense, la première étape consiste à configurer la Phase 1. Cette phase permet d'établir une connexion sécurisée initiale entre les deux sites, en s'appuyant sur le protocole IKE (Internet Key Exchange). IKE est utilisé pour négocier et établir une association de sécurité (Security Association - SA) entre les deux pare-feux pfSense.

#### Voici les paramètres importants à définir dans la phase 1 :

- Key Exchange version : IKEv2 (recommandé pour sa robustesse et sa compatibilité)
- Remote Gateway : Adresse IP publique du site distant
- Authentication Method : Pre-Shared Key (clé partagée, plus simple pour un environnement de test)
- My identifier / Peer identifier : Généralement configuré avec les adresses IP ou FQDN
- Encryption Algorithm : AES (256 bits recommandé)
- Hash Algorithm : SHA256
- DH Group : 14 ou 19 (selon le niveau de sécurité souhaité)
- Lifetime : 28800 secondes (valeur par défaut généralement conservée)

|                                 | 165                                                                                                    |  |
|---------------------------------|----------------------------------------------------------------------------------------------------|--|
| Description                     | Tunnel VPN Site à Site                                                                                                    |  |
|                                 | Une description peut être saisie ici à des fins de référence administrative (non analysée).                                                                |  |
| Désactivé                       | Définissez cette option pour désactiver cette phase1 sans la retirer de la liste.                                                                          |  |
| IKE ID                          | 1                                                                                                    |  |
| IKE Endpoint Config             | uration                                                                                                    |  |
|                                 |                                                                                                    |  |
| Version de l'échange de<br>clés | IKEv2 V                                                                                                    |  |
|                                 | Sélectionnez la version du protocole Internet Key Exchange à utiliser. Auto utilise IKEv2 lors de l'initiateur, et accepte IKEv1 ou IKEv2 comme répondeur. |  |
| Protocole Internet              | IPv4 v                                                                                                    |  |
|                                 | Sélectionnez la famille Internet Protocol.                                                                                                    |  |
|                                 |                                                                                                    |  |
| interface                       | WAN V                                                                                                    |  |
|                                 | Selectionnez i internace pour le point final local de cette entree phase I.                                                                                |  |
| Passerelle distante             | 172.16.30.4                                                                                                    |  |
|                                 | Enter the public IP address or host name of the remote gateway. 🚺                                                                                          |  |
|                                 |                                                                                                    |  |
| Proposition de phas             | e 1 (authentification)                                                                                                    |  |
| Méthode                         | PSK Mutual                                                                                                    |  |
| d'authentification              | Doit correspondre au réglage choisi sur le côté distant.                                                                                                   |  |
|                                 |                                                                                                    |  |
| Mon identifiant                 | Mon adresse IP 🗸                                                                                                    |  |
| Identifiant de pair             | Adresse IP distante                                                                                                    |  |
| in a sub-                       |                                                                                                    |  |
| *Clé Pré-Partagée               | 2490e995897d1a09168c0e4897257b40c36ef4f62b5e5ebab63b9e99                                                                                                   |  |
|                                 | Enter the Pre-Shared Key string. This key must match on both peers.                                                                                        |  |
|                                 | I his key should be long and random to protect the tunnel and its contents. A weak Pre-Shared Key can lead to a tunnel compromise.                         |  |
|                                 |                                                                                                    |  |
| Phase 1 Proposal (E             | ncryption Algorithm)                                                                                                    |  |
|                                 |                                                                                                    |  |
| Algorithme de                   | AES v 256 bits v SHA256 v 14 (2048 bit) v SHA256 v                                                                                                    |  |

| Expiration and Repla                                                                                                    | cement                                                                                                    |
|----------------------------------------------------------------------------------------------------|----------------------------------------------------------------------------------------------------|
| Life Time                                                                                                    | 28800                                                                                                    |
|                                                                                                    | Hard IKE SA life time, in seconds, after which the IKE SA will be expired. Must be larger than Rekey Time and Reauth Time. Cannot be set to the same<br>value as Rekey Time or Reauth Time. If left empty, defaults to 110% of whichever timer is higher (reauth or rekey)                                                                                                    |
| Rekey Time                                                                                                    | 25920                                                                                                    |
|                                                                                                    | Time, in seconds, before an IKE SA establishes new keys. This works without interruption. Cannot be set to the same value as Life Time. Only<br>supported by IKEv2, and is recommended for use with IKEv2. Leave blank to use a default value of 90% Life Time when using IKEv2. Enter a value of 0<br>to disable.                                                                                                    |
| Reauth Time                                                                                                    | 0                                                                                                    |
|                                                                                                    | Time, in seconds, before an IKE SA is torn down and recreated from scratch, including authentication. This can be disruptive unless both sides support<br>make-before-break and overlapping IKE SA entries. Cannot be set to the same value as Life Time. Supported by IKEv1 and IKEv2. Leave blank to use a<br>default value of 90% Life Time when using IKEv1. Enter a value of 0 to disable.                                                                                                    |
| Rand Time                                                                                                    | 2880                                                                                                    |
|                                                                                                    | A random value up to this amount will be subtracted from Rekey Time/Reauth Time to avoid simultaneous renegotiation. If left empty, defaults to 10%<br>of Life Time. Enter 0 to disable randomness, but be aware that simultaneous renegotiation can lead to duplicate security associations.                                                                                                    |
| Options Avancées                                                                                                    |                                                                                                    |
| Options Avancées<br>Child SA Start Action                                                                                                   | Par défaut 🗸                                                                                                    |
| Options Avancées<br>Child SA Start Action                                                                                                   | Par défaut<br>Set this option to force specific initiation/responder behavior for child SA (P2) entries                                                                                                    |
| Options Avancées<br>Child SA Start Action<br>Child SA Close Action                                                                          | Par défaut  Set this option to force specific initiation/responder behavior for child SA (P2) entries Par défaut                                                                                                    |
| Options Avancées<br>Child SA Start Action<br>Child SA Close Action                                                                          | Par défaut        Set this option to force specific initiation/responder behavior for child SA (P2) entries       Par défaut       Set this option to control the behavior when the remote peer unexpectedly closes a child SA (P2)                                                                                                    |
| Options Avancées<br>Child SA Start Action<br>Child SA Close Action<br>NAT Traversal                                                         | Par défaut     •       Set this option to force specific initiation/responder behavior for child SA (P2) entries       Par défaut     •       Set this option to control the behavior when the remote peer unexpectedly closes a child SA (P2)       Auto     •                                                                                                    |
| Options Avancées<br>Child SA Start Action<br>Child SA Close Action<br>NAT Traversal                                                         | Par défaut          Set this option to force specific initiation/responder behavior for child SA (P2) entries         Par défaut          Set this option to control the behavior when the remote peer unexpectedly closes a child SA (P2)         Auto          Définises cette option pour permettre l'utilisation de NAT-T (c'est-à-dire l'encapsulation d'ESP dans les paquets UDP) si nécessaire, ce qui peut aider les clients derrière des pare feu restrictifs.                                                                                                    |
| Options Avancées<br>Child SA Start Action<br>Child SA Close Action<br>NAT Traversal<br>MOBIKE                                               | Par défaut          Set this option to force specific initiation/responder behavior for child SA (P2) entries         Par défaut          Set this option to control the behavior when the remote peer unexpectedly closes a child SA (P2)         Auto          Définises cette option pour permettre l'utilisation de NAF-T (c'est-à-dire l'encapsulation d'ESP dans les paquets UDP) si nécessaire, ce qui peut aider les clients derrière des pare feu restrictifs.         Désactiver                                                                                                    |
| Options Avancées<br>Child SA Start Action<br>Child SA Close Action<br>NAT Traversal<br>MOBIKE                                               | Par défaut          Set this option to force specific initiation/responder behavior for child SA (P2) entries         Par défaut          Set this option to control the behavior when the remote peer unexpectedly closes a child SA (P2)         Auto          Définises cette option pour permettre l'utilisation de NAFT (c'est-à-dire l'encapsulation d'ESP dans les paquets UDP) si nécessaire, ce qui peut aider les clients derrière des pare feu restrictifs.         Désactiver          Définises cette option pour contrôler l'utilisation de MOBIKE                                                                                                    |
| Options Avancées       Child SA Start Action       Child SA Close Action       NAT Traversal       MOBIKE       Gateway duplicates          | Par défaut          Set this option to force specific initiation/responder behavior for child SA (P2) entries         Par défaut          Set this option to control the behavior when the remote peer unexpectedly closes a child SA (P2)         Auto          Définissez cette option pour permettre l'utilisation de NAT-T (c'est-à-dire l'encapsulation d'ESP dans les paquets UDP) si nécessaire, ce qui peut aider les clients derrière des pare-feu restrictifs.         Désactiver          Définissez cette option pour contrôler l'utilisation de MOBIKE         Enable this to allow multiple phase 1 configurations with the same endpoint. When enabled, pfSense does not manage routing to the remote gateway and traffic will follow the default route without regard for the chosen interface. Static routes can override this behavior.                                                                                                    |
| Options Avancées<br>Child SA Start Action<br>Child SA Close Action<br>NAT Traversal<br>MOBIKE<br>Gateway duplicates<br>Connexions partagées | Par défaut          Set this option to force specific initiation/responder behavior for child SA (P2) entries         Par défaut          Set this option to control the behavior when the remote peer unexpectedly closes a child SA (P2)         Auto          Définisesc cette option pour permettre l'utilisation de NAT-T (clest-à-dire l'encapsulation d'ESP dans les paquets UDP) si nécessaire, ce qui peut aider les clients derrière des pare-feu restrictifs.         Définisesc cette option pour contrôler l'utilisation de MOBIKE         Définisesc cette option pour contrôler l'utilisation de MOBIKE         Définisesc cette option pour contrôler l'utilisation de MOBIKE         Chable this to allow multiple phase 1 configurations with the same endpoint. When enabled, pfSense does not manage routing to the remote gateway and traffic will follow the default route without regard for the chosen interface. Static routes can override this behavior.         Activez ceet pour fractionner les entrées de connexion avec plusieurs configurations de phase 2. Obligatoire pour les points distants qui ne prennent en charge qu'un seul sélecteur de trafic par enfant SA. |

Une fois tous les champs correctement remplis, il suffit d'enregistrer la phase 1, puis de passer à la configuration de la phase 2, qui permettra de définir les réseaux autorisés à communiquer à travers le tunnel.

Toujours dans VPN > IPsec, cliquez sur Show Phase 2 Entries sous la configuration de la phase 1.

Cliquez sur Add P2.

Et remplir les informations suivantes :

- Mode : Tunnel IPv4
- Local Network : Réseau LAN du site principal
- Remote Network : Réseau LAN du site distant

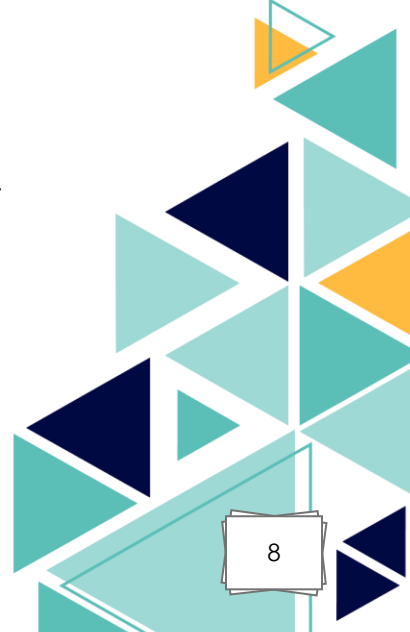

| pf | Sense Système        | ✓ Interfaces ✓ Pare-feu ✓ Services ✓ VPN ✓                                             | État 🗸     | Diagnostics + Aide +    | <b></b>     |
|----|----------------------|----------------------------------------------------------------------------------------|------------|-------------------------|-------------|
| V  | /PN / IPsec / Tu     | nnels / Modifier la phase 2                                                            |            |                         | C'® ≢ Ш 🗏 🚱 |
| т  | unnels Clients mobi  | iles Clés pré-partagées Paramètres avancés                                             |            |                         |             |
| Ir | nformations Général  | les                                                                                    |            |                         |             |
|    | Description          | LAN SERVEUR<br>Une description peut être saisie ici à des fins de référence administra | ative (nor | analysée).              |             |
|    | Désactivé            | Désactivez cette la phase 2 sans la supprimer de la liste.                             |            |                         |             |
|    | Mode                 | Tunnel IPv4                                                                            | *          |                         |             |
|    | Phase T<br>P2 reqid  | Tunnel VPN Site à Site (IKE ID 1) J                                                    |            |                         |             |
| R  | éseaux               |                                                                                        |            |                         |             |
|    | Réseau local         | Réseau<br>Type                                                                         | ~          | 192.168.50.0<br>Adresse | / 24 🗸      |
|    |                      | Local network component of this IPsec security association.                            |            |                         |             |
|    | Traduction NAT/BINAT | Aucun                                                                                  | ~          |                         | / 0 ~       |
|    |                      | Type<br>Si NAT/BINAT est requis sur ce réseau, spécifiez l'adresse à traduire          |            | Adresse                 |             |
|    | Réseau distant       | Réseau                                                                                 | ~          | 192.168.60.0            | / 24 🗸      |
|    |                      | Type                                                                                   |            | Adresse                 |             |
|    |                      | Remote network component of this iPsec security association.                           |            |                         |             |

- Protocol : ESP
- Encryption Algorithms : AES 256
- Hash Algorithms : SHA256
- PFS Key Group : 14 (2048-bit)
- Lifetime : 3600 (par défaut)

| Protocole                     | ESP                                                                                                    | <b>v</b> ]                                                                                                    |                                                                                                    |                                                                            |
|-------------------------------|----------------------------------------------------------------------------------------------------|----------------------------------------------------------------------------------------------------|----------------------------------------------------------------------------------------------------|----------------------------------------------------------------------------|
|                               | Encapsulating Security Payload (ESP                                                                                            | P) performs encryption and authentical                                                                                     | ion, Authentication Header (AH) is auth                                                                            | entication only.                                                           |
| Algorithmes de<br>chiffrement | Z AES                                                                                                    |                                                                                                    | Auto                                                                                                    | ~                                                                          |
|                               | AES128-GCM                                                                                                    |                                                                                                    | Auto                                                                                                    | ~                                                                          |
|                               | AES192-GCM                                                                                                    |                                                                                                    | Auto                                                                                                    | ~                                                                          |
|                               | AES256-GCM                                                                                                    |                                                                                                    | 128 bits                                                                                                    | ~                                                                          |
|                               | CHACHA20-POLY1305                                                                                                    |                                                                                                    |                                                                                                    |                                                                            |
| Algorithmes de hachage        | 🗆 SHA1 🖉 SH                                                                                                    | HA256 🗌 SHA384                                                                                                    | □ SHA512                                                                                                    | AES-XCBC                                                                   |
|                               | Note: Hash is ignored with GCM algo                                                                                            | prithms. SHA1 provides weak security                                                                                       | and should be avoided.                                                                                             |                                                                            |
| Groupe de clés PFS            | 14 (2048 bit)                                                                                                    | v                                                                                                    | aidad                                                                                                    |                                                                            |
|                               | Note: Groups 1, 2, 3, 22, 23, and 24 p                                                                                         | rovide weak security and should be av                                                                                      | oided.                                                                                                    |                                                                            |
| Expiration and Replac         | ement<br>3600<br>Hard Child SA life time, in seconds, a<br>Time. If left empty, defaults to 110%                               | fter which the Child SA will be expired<br>of Rekey Time. If both Life Time and R                                          | . Must be larger than Rekey Time. Cannc<br>ekey Time are empty, defaults to 3960.                                  | t be set to the same value as Rekey                                        |
| Rekey Time                    | 3240<br>Time, in seconds, before a Child SA e<br>to use a default value of 90% Life Tin<br>when rekey is disabled, connections | establishes new keys. This works withon<br>ne. If both Life Time and Rekey Time a<br>can be interrupted while new Child SA | out interruption. Cannot be set to the sar<br>re empty, defaults to 3600. Enter a value<br>entries are negotiated. | ne value as Life Time. Leave blank<br>• of 0 to disable, but be aware that |
| Rand Time                     | 360                                                                                                    |                                                                                                    |                                                                                                    |                                                                            |
|                               | A random value up to this amount wi                                                                                            | ill be subtracted from Rekey Time to av                                                                                    | void simultaneous renegotiation. If left e<br>on can lead to duplicate security associ                             | mpty, defaults to 10% of Life Time.                                        |

Sauvegarder et appliquer.

Une fois la configuration terminée, la configuration devrait ressembler à ça :

| Tunr | iels    | Clients mobile | s         | Clés p       | ré-partagées l       | Paramètres avancés     |                 |                                           |                                  |                                |                 |    |
|------|---------|----------------|-----------|--------------|----------------------|------------------------|-----------------|-------------------------------------------|----------------------------------|--------------------------------|-----------------|----|
| Tun  | nels IF | sec            | Pas       | serelle di   | stante Auth/I        | Mode Protocole         | 2P1 T           | Fransformations P1 P                      | 1 DH-Group Desc                  | ription P1                     | Actions         |    |
| ប្   | Disable | 1 V2           | WA<br>172 | N<br>16.30.4 | Mutua<br>-           | al PSK AES (256        | bits) S         | SHA256 14                                 | 4 (2048 bit) Tuni                | nel VPN Site à Site            | <b>∕</b> 0∎     | P1 |
|      |         |                | ID        | Mode         | Sous-réseau<br>local | Sous-réseau<br>distant | Protocole<br>P2 | Transformations P2                        | Méthodes<br>d'authentification P | 2 Description                  | Actions<br>P2   |    |
|      | □<br>�  | Disable        | 1         | tunnel       | 192.168.50.0/24      | 192.168.60.0/24        | ESP             | AES (auto), AES256-<br>GCM (128 bits)     | SHA256                           | LAN SERVEUR                    |                 |    |
|      | □<br>�  | Disable        | 2         | tunnel       | 10.10.20.0/24        | 192.168.60.0/24        | ESP             | AES (auto), AES256-<br>GCM (128 bits)     | SHA256                           | DMZ                            |                 | P2 |
|      | □<br>�  | Disable        | 3         | tunnel       | LAN_SRV              | 172.20.20.0/24         | ESP             | AES (auto), AES256-<br>GCM (128 bits)     | SHA256                           | LAN SERVEUR ><br>LAN CLIENT    |                 |    |
|      | □<br>∜  | Disable        | 4         | tunnel       | LAN_SRV              | 172.20.30.0/24         | ESP             | AES (256 bits)                            | SHA256                           | LAN SERVEUR ><br>VLAN COMMERCE | ✓ □<br>ā        |    |
|      | □<br>♣  | Disable        | 5         | tunnel       | DMZ                  | 172.20.30.0/24         | ESP             | AES (128 bits), AES128-<br>GCM (128 bits) | SHA256                           | DMZ > VLAN<br>Commerce         | <b>∕</b> □<br>ā |    |
|      | □<br>∜  | Disable        | 6         | tunnel       | LAN_PREPROD          | 192.168.60.20          | ESP             | AES (256 bits)                            | SHA256                           | LAN Client > VLAN<br>Server    | ✓ □             |    |
|      |         | + Ajouter P2   |           |              |                      |                        |                 |                                           |                                  |                                |                 |    |

Une fois la phase 1 et la phase 2 configurées, allez dans les règles de pare-feu IPsec pour ajouter une règle permettant la communication. Ici nous allons tout ouvrir puisque les règles spécifiques s'appliqueront sur les interfaces des différents réseaux.

10

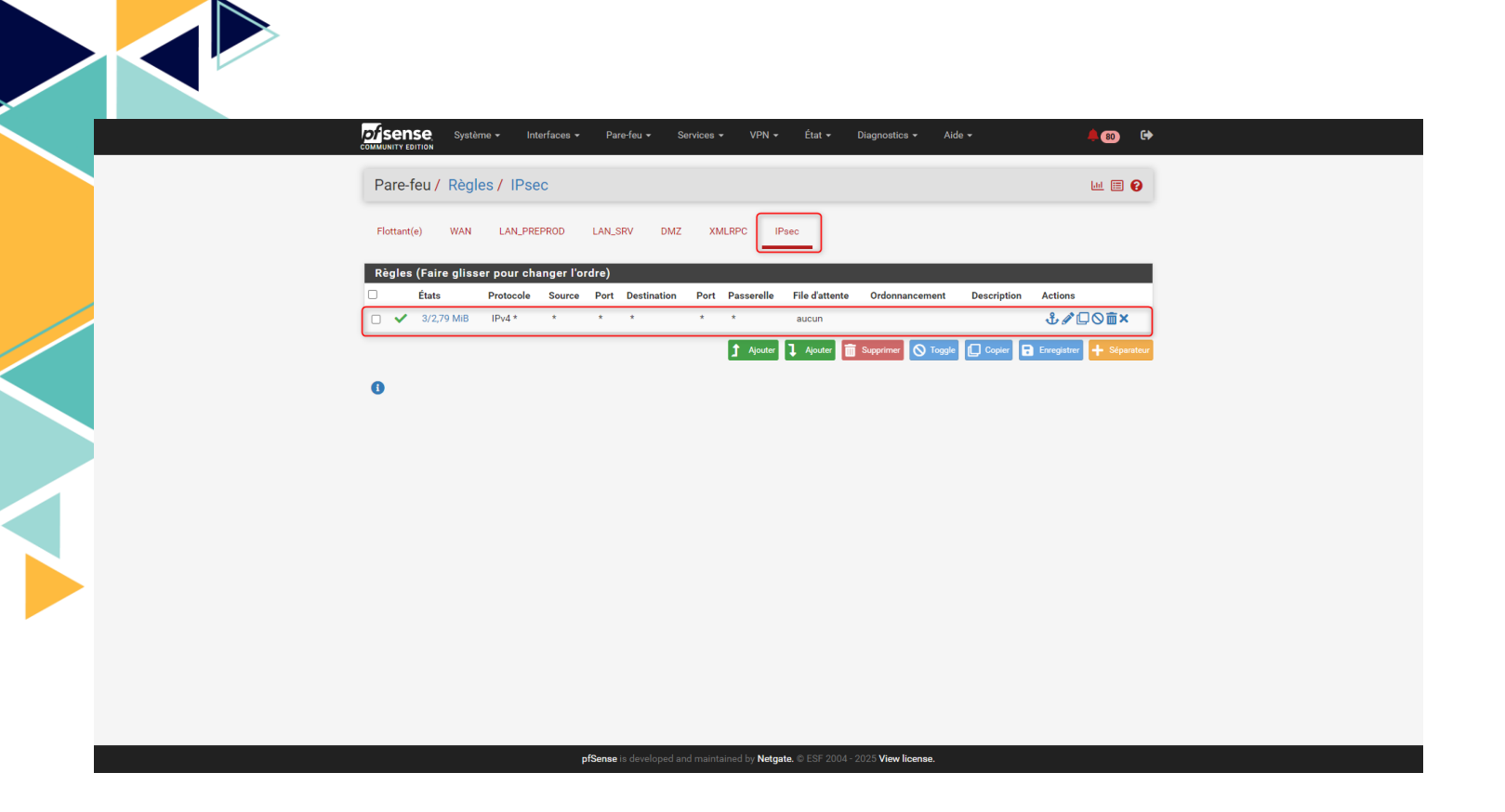

Une fois la configuration sur le site principal faites, allez sur l'interface web du pfSense distant et rentré l'identique configuration, mais avec les adresses inverses.

|         | ENSE      | Système        | <b>-</b> In   | terfaces  | s ▼ Pare    | e-feu 👻    | Services -             | VPN 🕶           | État 👻 Diagno                      | ostics 🗸 Aide              | ÷ .        |                              | 0                               |
|---------|-----------|----------------|---------------|-----------|-------------|------------|------------------------|-----------------|------------------------------------|----------------------------|------------|------------------------------|---------------------------------|
| VP      | N/IP      | Psec / Tu      | nnels         |           |             |            |                        |                 |                                    |                            |            | C .                          | ··· 🗉 <table-cell></table-cell> |
| Tun     | nels      | Clients mobile | es (          | Clés pré  | -partagées  | Paran      | nètres avancés         |                 |                                    |                            |            |                              |                                 |
| Tur     | nels IP   | sec            |               |           |             |            |                        |                 |                                    |                            |            |                              |                                 |
|         |           | ID IKE         | Passer        | elle dist | tante A     | uth/Mode   | Protocole P1           | Tran            | sformations P1                     | P1 DH-Group                | Descriptio | n P1                         | Actions                         |
| 0<br>\$ | Disable   | 1 V2           | WAN<br>172.16 | .30.7     | N<br>-      | Mutual PSI | AES (256 bit           | s) SHA          | 256                                | 14 (2048 bit)              | Tunnel VP  | 'N Site à Site               | <b>₽</b> 0 <b>0</b>             |
| 17      |           |                | ID N          | /lode \$  | Sous-réseau | local      | Sous-réseau<br>distant | Protocole<br>P2 | Transformations                    | Méthodes<br>P2 d'authentif | ication P2 | Description                  | Actions<br>P2                   |
|         | □<br>♣    | Disable        | 1 t           | unnel     | ADMINISTRA  | ATIONIT    | 192.168.50.0/24        | ESP             | AES (auto), AES2<br>GCM (128 bits) | 56- SHA256                 |            | LAN SERVEUR                  | ∕∕ ()<br>∎                      |
|         | □<br>∜    | Disable        | 2 t           | unnel     | DIRECTION   |            | 10.10.20.0/24          | ESP             | AES (256 bits)                     | SHA256                     |            | DMZ                          | ✓ □                             |
|         | □<br>♣    | Disable        | 3 t           | unnel     | DIRECTION   |            | 192.168.50.0/24        | ESP             | AES (auto), AES2<br>GCM (auto)     | 56- SHA256                 |            | LAN CLIENT ><br>LAN SERVEUR  | ∕∕ []<br>∎                      |
|         | □<br>♣    | Disable        | 4 t           | unnel     | COMMERCE    |            | 192.168.50.0/24        | ESP             | AES (256 bits)                     | SHA256                     |            | VLAN Client ><br>LAN SERVEUR | ✓ □                             |
|         | ு<br>ஆ    | Disable        | 5 t           | unnel     | COMMERCE    |            | 10.10.20.0/24          | ESP             | AES (256 bits)                     | SHA256                     |            | VLAN Commerce<br>> DMZ       | • 🧪 🟳<br>🛅                      |
|         | ្រ<br>ឃុំ | Disable        | 6 t           | unnel     | ADMINISTRA  | ATIONIT    | 172.20.0.0/22          | ESP             | AES (256 bits)                     | SHA256                     |            | VLAN Serveur ><br>LAN Client | ✓ □                             |
|         |           |                |               |           |             |            |                        |                 |                                    |                            |            |                              |                                 |

Ici sur l'interface web du pfSense distant on retrouve bien phase 1, avec comme passerelle distante l'IP WAN du site principal.

а

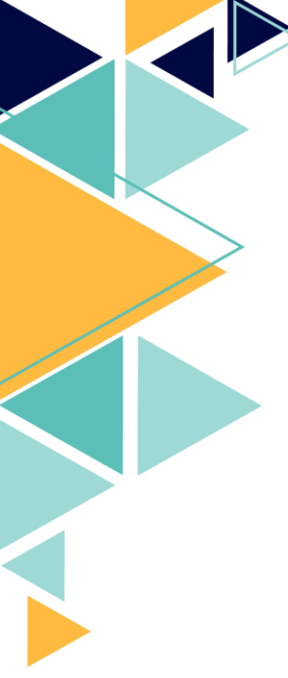

Ainsi que toutes les phases 2 permettant aux VLANs du site distant de communiquer avec les différents services présents sur le site principal.

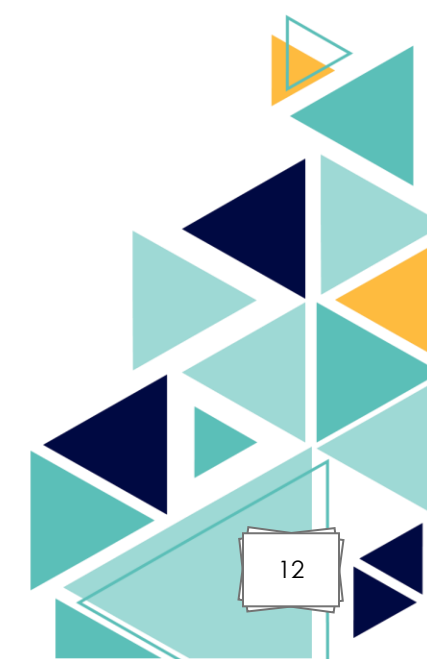

### IV. <u>Tests de connectivité et vérifications :</u>

Une fois les deux configurations terminées, allez dans sur l'interface pfSense d'un des deux routeurs dans la partie Etat > IPsec.

Connecter les phases 1 et 2 et vérifier si la connexion est établie avec une indication « ESTABLISHED ».

| Improvementaria         Local         SPI:<br>2bc7f54749c2b9ac         Improvementaria         Temps         Algo         Statistiques           Ion         Description         Local         SPI(s)         Distant         Temps         Algo         Statistiques           Ion         Description         Local         SPI(s)         Distant         Temps         Algo         Statistiques           Ion         10.10.20.0/24         Local: 0.18/26/81         172.20.30/24         (0027/02)         (256)         (256)         Installed                                                                                                    |
|----------------------------------------------------------------------------------------------------|
| ID         Description         Local         SPI(s)         Distant         Temps         Algo         Statistiques           con1:         Multiple         10.10.20.0/24         Local:         122.02.0/24         Rekey: 1622s         AES_GCM_16         Octets entrants: 334,059 (32         Installed           #6         172.20.0.0/22         Distant:         172.20.30.0/24         (00.27.02)         (256)         KiB         Installed                                                                                                    |
| con1:         Multiple         10.10.20.0/24         Local:         c18/28/88         172.20.20.0/24         Rekey:         1622         AES_GCM_16         Octes entrants:         334,059         (326         Installed           #6         172.20.0.0/22         Distant:         172.20.30.0/24         (00.27.02)         (256)         KiB         Image: Content of the content of the c |
| 192.168.50.0/24     c5d5e336     192.168.60.0/24     Life: 2274s (0037.54)     Paquets entrants: 886       Install: 1326s     MODP_2048     Octets sortants: 236,588 (231       (00:22.06)     IPComp: Aucuut     KiB)       Paquets entrants: 780                                                                                                    |

Il est possible maintenant d'effectuer un test de ping entre différentes machines présentes sur les réseaux distant. Ici je vais vérifier que mon SRV-FIC (serveur fichier) situé dans le VLAN serveur sur le site secondaire peut communiquer avec mon serveur de fichier SRV-M4D (serveur application métier) situé dans le LAN\_PREPROD sur le site distant.

| 📧 C:\Windows\system32\cmd.exe                                                                                                    |
|----------------------------------------------------------------------------------------------------|
| C:\Users\c.archambault>ping 172.20.1.68                                                                                                    |
| Envoi d'une requête 'Ping' 172.20.1.68 avec 32 octets de données :                                                                                                    |
| Réponse de 172.20.1.68 : octets=32 temps=3 ms TTL=126<br>Réponse de 172.20.1.68 : octets=32 temps=4 ms TTL=126<br>Réponse de 172.20.1.68 : octets=32 temps=2 ms TTL=126 |
| Réponse de 172.20.1.68 : octets=32 temps=3 ms TTL=126                                                                                                    |
| Statistiques Ping pour 172.20.1.68:<br>Paquets : envoyés = 4, recus = 4, perdus = 0 (perte 0%),                                                                         |
| Minimum = 2ms, Maximum = 4ms, Moyenne = 3ms                                                                                                    |
| C:\Users\c.archambault>                                                                                                    |
| C:\Users\c.archambault>_                                                                                                    |
|                                                                                                    |

Le test de connectivité est donc bien fonctionnel.

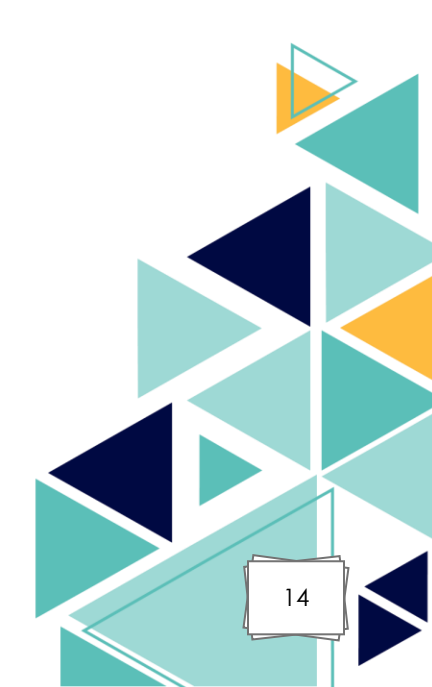

# V. <u>Compétences mises en œuvre :</u>

| Compétence du référentiel                                                | Mise en œuvre dans le projet                                                                                                    |
|--------------------------------------------------------------------------|----------------------------------------------------------------------------------------------------|
| Gérer le patrimoine<br>informatique                                      | Recherche des ressources<br>disponibles sur l'infrastructure pour<br>la création du VPN.<br>Configuration du matériel sur les<br>deux sites. |
| Répondre aux incidents et<br>aux demandes d'assistance<br>et d'évolution | Rattachement du site étendu à<br>l'infrastructure initiale (site<br>principale).                                                             |
| Mettre à disposition des<br>utilisateurs un service<br>informatique      | Mise en place d'un tunnel VPN<br>entre les deux sites pour garantir<br>l'accès aux services pour les<br>utilisateurs du site distant.        |

### VI. Problèmes rencontrés et solutions :

Lors de la mise en place du VPN site-à-site avec pfSense, plusieurs difficultés ont été rencontrées, dont une erreur importante liée à la configuration de la Phase 2 du tunnel IPsec.

#### Problème :

Lors de l'établissement du tunnel VPN, la Phase 2 a été mal configurée. Plus précisément, les réseaux définis ne correspondaient pas correctement aux réseaux LAN à interconnecter, notamment le LAN\_PREPROD qui n'arrivait pas à communiquer avec les VLANs distants du site opposé. Cette mauvaise configuration empêchait tout échange de paquets entre les deux sites malgré un tunnel apparemment actif en Phase 1.

#### Solution :

Après analyse des logs et tests de connectivité, il a été constaté que la Phase 2 devait être recréée proprement, avec une définition correcte des réseaux locaux et distants. Une fois les bons sréseaux renseignés dans la configuration de la Phase 2, la communication entre les VLANs a été rétablie et le LAN Préproduction a pu accéder aux ressources distantes comme prévu.

Cette erreur a mis en évidence l'importance de bien définir les correspondances réseau dans la Phase 2 d'un VPN IPsec, car une Phase 1 établie sans Phase 2 fonctionnelle bloque complètement le trafic inter-sites.